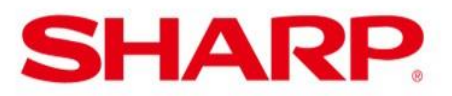

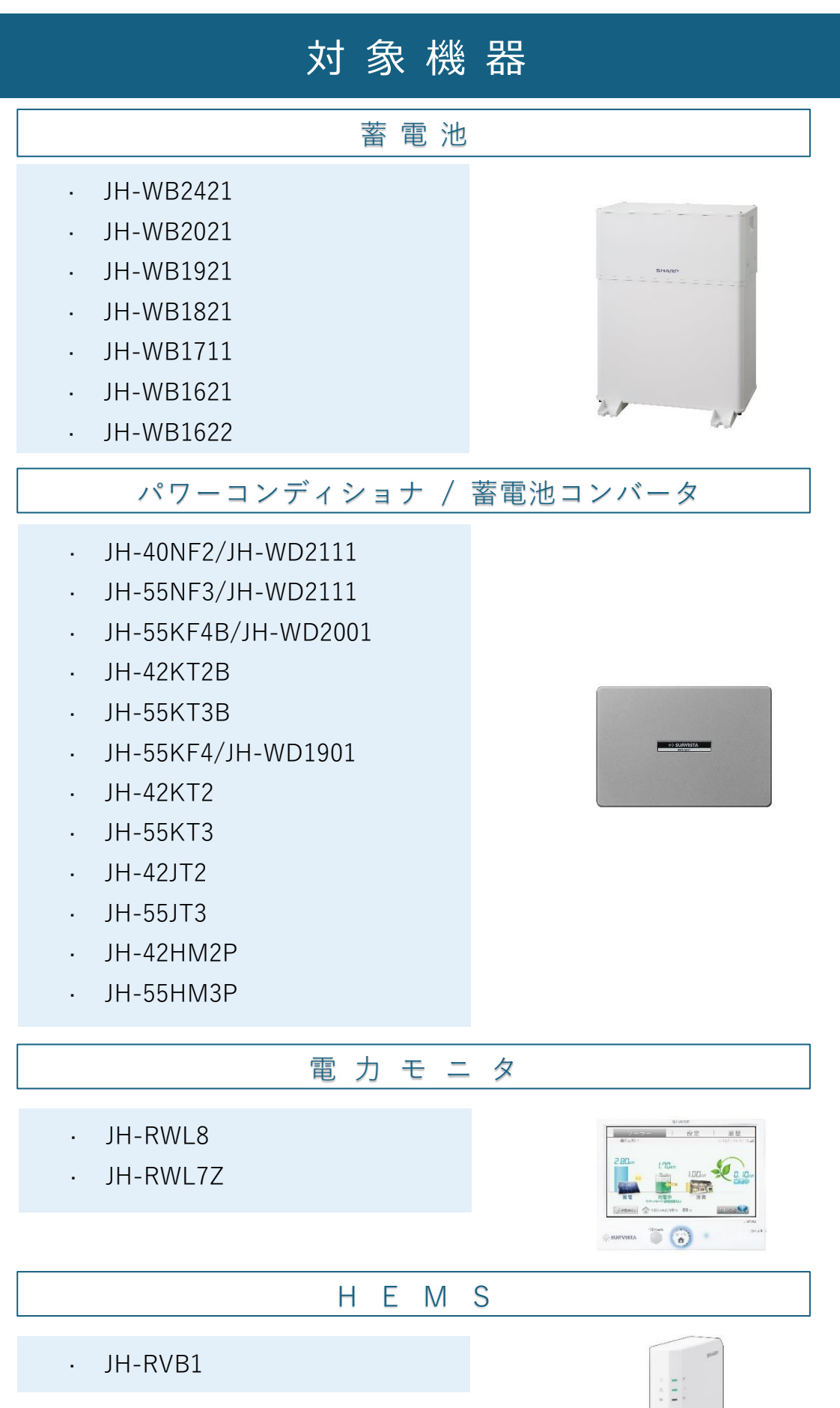

# HEMSサービスに必要な情報・設定

### お申込み前に以下をご準備ください。

### 会員サービスなどへ HEMS の登録

NACHARGE Link をご利用するためには、COCORO ID を取得のうえ、HEMS サービス「COCORO ENERGY」 (※1) およびスマートフォンアプリ「COCORO HOME」 の機器リストに HEMS を登録 (※2) してください。 COCORO ID は NACHARGE Link のお申込み時にも入力 が必要です。

※1、※2の手順はこちらをご確認ください。

COCORO ENERGY ログインページ

https://hems.cloudlabs.sharp.co.jp/cloudhems/pvt/A100000 000.htm

設定・登録手順

https://hems.cloudlabs.sharp.co.jp/support2/cloudhems/manu al2/setup\_rvb1.pdf

ID またはパスワードを忘れてしまった場合、下記内容をご確認ください。

HEMS よくあるご質問

「COCORO ID/パスワードを忘れてしまいました」:

https://cs.sharp.co.jp/faq/qa?qid=145232

#### 各機器の型式

 お持ちの機器がNACHARGE Linkの対象機器(P1 参照)であることをご確認ください。機器本体の側 面の銘板ラベルまたは前面の印字にてご確認いただ けます。

## 電力モニタの設定

 NACHARGE Linkサービスのご利用にあたり、電力 モニタのECHONET Lite設定を「設定する」として ください。<sup>(※3)</sup>

(※3)の手順はこちらをご確認ください。

HEMS/電力モニタ設定マニュアル

「 3 -5. ECHONET Lite 設定をする」:

https://hems.cloudlabs.sharp.co.jp/support2/cloudhems/manual

2/setup\_monitor\_rvb1.pdf